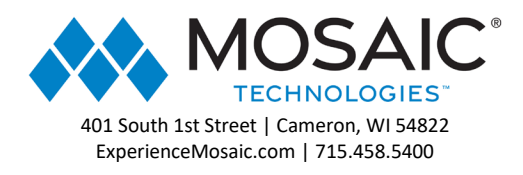

## **User E-Fax Guide**

1. Navigate to (your fax fqdn)

2. Login with your email and password.

To send a fax enter the number you want to send to under Fax Number. You can send to multiple numbers by clicking the +.

Recipient emails: This will send an email to the person letting them know you sent them a fax, along with a copy of that fax. Not a required field
Cover Page: This is where you can attach a cover page to send with your fax. Not a required field
Deliver To: Here is where you can enter who the fax is for, if necessary. Not a required field
Subject: Subject of the fax. Not a required field
Notes: Notes for the fax. Not a required field
Attachments: This is where you can attach what you want to send.

Once you have entered all the required info, click Send.

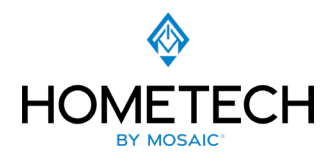

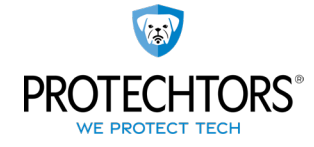

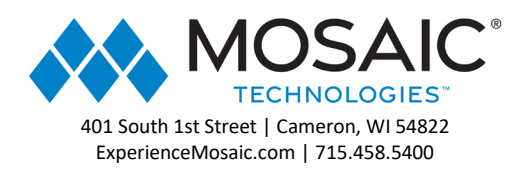

|                                                  | Send Fax                                                                                                    | My Fax Number Shows: 1-1 of 1 <> |
|--------------------------------------------------|----------------------------------------------------------------------------------------------------|----------------------------------|
| Fax                                              | Fax Number                                                                                                    | 3176474336                       |
| <ul> <li>History</li> <li>Cover Pages</li> </ul> | (500) 234-5678   Recipient email(s) (1)   example@mail.com,onemoreexample@mail.com   Comma separated list of emails to notify   Cover Page   No cover   Icons   Professio   Simple   Subject   Notes   Tags   Search tag | File Converter >                 |
| Contacts<br>API Keys<br>Kide                     | Mark as urgent Urgent token must be included in cover letter Attachments Click here or drag & drop your files in this area Or insert file URL Send Or Send later ()                                                      |                                  |

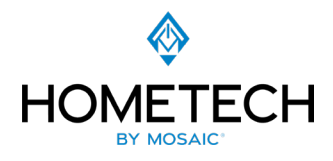

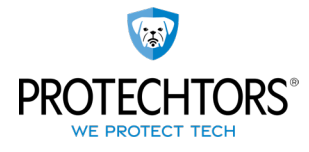

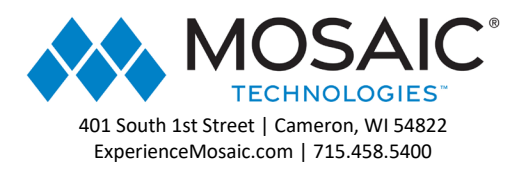

You can see your fax History under by clicking the **History** button in the top left.

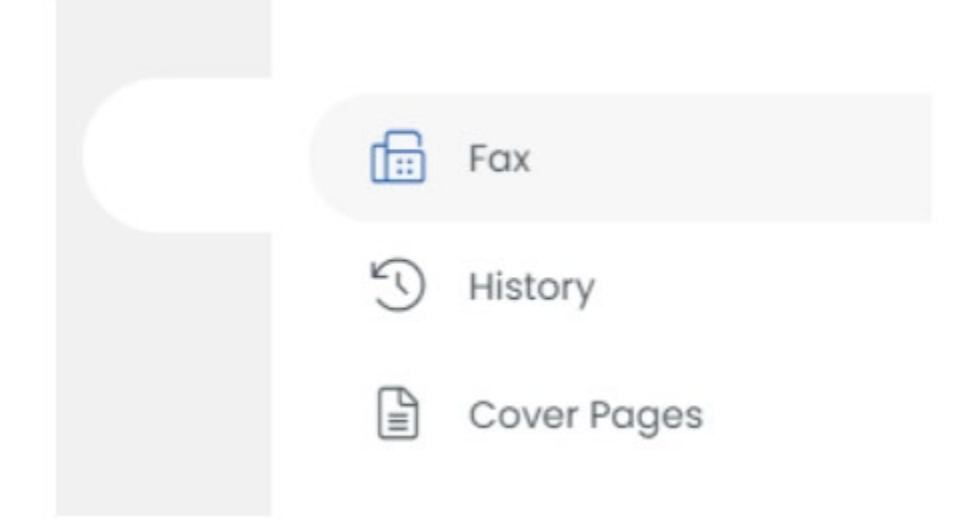

You can use the **Cover Pages** section to create and edit the cover pages.

|             | System (2)                                                                                                    |                             |                      |              |  |
|-------------|----------------------------------------------------------------------------------------------------|-----------------------------|----------------------|--------------|--|
| Fax         | Consequences of the second second sec | FEA<br>Income Annual Income | ha<br>h. Hill: Pill: | for Facebook |  |
| 5 History   | And the second second s |                             |                      |              |  |
| Cover Pages |                                                                                                    |                             |                      |              |  |
|             |                                                                                                    |                             |                      | 2 <u>2</u> 4 |  |
|             | Icons ;                                                                                                    | Professional.               | Simple :             | Standard :   |  |
|             | My Cover Pages                                                                                                    |                             |                      |              |  |
|             | My Cover Pages                                                                                                    | +<br>Create new             |                      |              |  |

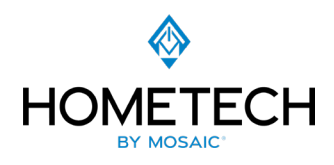

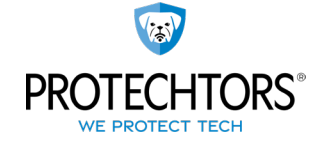